If you have a temporary rental available, please list it under "Fire Relief Rental" to support those displaced by recent fires.

## To add a new listing:

Log in to Flexmls and navigate to Add Listing under Add/Change. Select Fire Relief Rental under Property Type and enter your ID Complete the required entry fields and save your listing.

## To Copy a listing:

Log in to Flexmls and navigate to **Copy** under to **Add/Change**. Enter the Listing Number of the listing you would like to copy from, then click next

| Copy Listing |                                                                                                    |   |
|--------------|----------------------------------------------------------------------------------------------------|---|
|              | What existing MLS number do you wish to copy?  Copy photos Note: May only copy up to a maximum of 75 photos. Listing Prefix |   |
|              | V1: Ventura Association                                                                                                    | ~ |
|              | Next                                                                                                    |   |
|              |                                                                                                    |   |

Then on the next screen select Fire Relief Rental.

| Copy Listing |                                                                                  |      |
|--------------|----------------------------------------------------------------------------------|------|
|              | What property type would you like to copy this listing to?<br>Fire Relief Rental | ~    |
|              | Back                                                                             | Next |

The next screen will be the copied listing allowing to update price, date, and other fields specific to the listing.

Please note that listing agreements must be in place for the property.